# Latitude 3410

1

Setup and specifications guide

Regulatory Model: P129G Regulatory Type: P129G001/P129G002

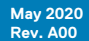

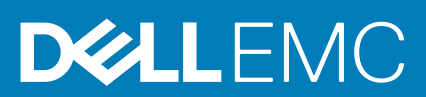

#### Anmärkningar, försiktighetsbeaktanden och varningar

(i) OBS: OBS innehåller viktig information som hjälper dig att få ut det mesta av produkten.

CAUTION: VIKTIGT anger antingen risk för skada på maskinvara eller förlust av data och förklarar hur du kan undvika problemet.

**VARNING:** En VARNING visar på en potentiell risk för egendoms-, personskador eller dödsfall.

© 2020 Dell Inc. eller dess dotterbolag. Med ensamrätt. Dell, EMC och andra varumärken är varumärken som tillhör Dell Inc. eller dess dotterbolag. Andra varumärken kan vara varumärken som tillhör respektive ägare.

# Contents

| 1 Konfigurera datorn                           | 5  |
|------------------------------------------------|----|
| 2 Skapa en USB-återställningsenhet för Windows | 7  |
| 3 Chassiöversikt                               |    |
| Bildskärmsvv                                   |    |
| Vänster vv                                     |    |
| Höger vv                                       |    |
| Vv av handledsstödet                           |    |
| Undersidan                                     |    |
| Kortkommandon                                  | 11 |
| 4 Tekniska specifikationer                     |    |
| Processorer                                    |    |
| Kretsuppsättning                               |    |
| Operativsystem                                 |    |
| Minne                                          |    |
| Förvaring                                      |    |
| Intel UHD-grafik                               | 14 |
| Portar och kontakter                           |    |
| Ljud                                           |    |
| Video                                          |    |
| Kamera                                         | 17 |
| Kommunikation                                  |    |
| Mediakortläsare                                |    |
| Nätaggregat                                    |    |
| Batteri                                        |    |
| Mått och vikt                                  |    |
| Bildskärm                                      |    |
| Fingeravtrycksläsare                           |    |
| Security                                       | 21 |
| Säkerhetsprogramvara                           |    |
| Datormiljö                                     |    |
| 5 Programvara                                  | 23 |
| Hämta drivrutiner för Windows                  |    |
| 6 Systeminstallationsprogram                   | 24 |
| Startmeny                                      | 24 |
| Navigeringstangenter                           |    |
| Översikt                                       |    |
| Startkonfiguration                             | 27 |
| Integrerade enheter                            |    |
| Lagring                                        |    |

| Anslutning                                                    |    |
|---------------------------------------------------------------|----|
| Ström                                                         |    |
| Security (säkerhet)                                           |    |
| Lösenord                                                      |    |
| Uppdateringsåterställning                                     |    |
| Systemhantering                                               |    |
| Tangentbord                                                   |    |
| Förstartsbeteende                                             |    |
| Virtualisering                                                |    |
| Performance (prestanda)                                       |    |
| Systemloggar                                                  |    |
| Uppdatera BIOS i Windows                                      |    |
| Uppdatera BIOS på system med BitLocker aktiverat              |    |
| Uppdatera system-BIOS med hjälp av en USB-flashenhet          | 40 |
| System- och installationslösenord                             | 40 |
| Tilldela ett systeminstallationslösenord                      | 41 |
| Radera eller ändra ett befintligt systeminstallationslösenord | 41 |
| 7 Få hjälp                                                    | 42 |
| Kontakta Dell                                                 |    |

# Konfigurera datorn

#### Steg

- 1. Anslut nätaggregatet och tryck på strömbrytaren.
  - (i) OBS: För att spara på batteriet, kan batteriet gå över i energisparläge.

| $\begin{array}{c} \mathbf{E}_{\mathbf{x}} & \mathbf{G}_{\mathbf{x}} & \mathbf{G}_{x$ |  |
|----------------------------------------------------------------------------------------------------|--|
|                                                                                                    |  |

2. Avsluta installationen av Windows-systemet.

Följ anvisningarna på skärmen för att slutföra konfigurationen. Vid konfigurationen rekommenderar Dell att du:

- Ansluter till ett nätverk för Windows-uppdateringar.
- i OBS: Om du ansluter till ett säkert trådlöst nätverk ska du ange lösenordet för åtkomst till det trådlösa nätverket när du uppmanas göra det.
- Logga in med eller skapa ett Microsoft-konto om du är ansluten till internet. Skapa ett offlinekonto om du inte är ansluten till internet.
- · Ange dina kontaktuppgifter på skärmen Support och skydd.
- 3. Hitta och använd Dell-appar på Windows Start-menyn rekommenderas

#### Tabell 1. Hitta Dell-appar

| Dell-appar | Information                                      |
|------------|--------------------------------------------------|
|            |                                                  |
|            | Registrering av Dell-produkt                     |
|            | Registrera din dator hos Dell.                   |
|            |                                                  |
|            | Dell Hjälp & Support                             |
|            | Få åtkomst till hjälp och support för din dator. |

#### Tabell 1. Hitta Dell-appar(fortsättning)

| Dell-appar | Information                                                                                          |
|------------|----------------------------------------------------------------------------------------------------|
|            | SupportAssist                                                                                        |
|            | Kontrollerar proaktivt statusen på datorns maskinvara och<br>programvara.                            |
|            | (j OBS: Förnya eller uppgradera garantin genom att klicka på garantins utgångsdatum i SupportAssist. |
|            | Dell Update                                                                                          |
|            | Uppdaterar datorn med viktiga korrigeringar och viktiga enhetsdrivrutiner när de blir tillgängliga.  |
|            |                                                                                                    |
|            | Dell Digital leverans                                                                                |
|            | Hämta programvara, inkluderande programvara som köpts men<br>inte förinstallerats på datorn.         |

4. Skapa en återställningsenhet för Windows.

() OBS: Vi rekommenderar att du skapar en återställningsenhet för att felsöka och lösa problem som kan uppstå i Windows.

Mer information finns i Skapa en USB-återställningsenhet för Windows.

# Skapa en USB-återställningsenhet för Windows

Skapa en återställningsskiva för att felsöka och åtgärda problem som kan uppstå med Windows. En tom USB-flashenhet med en kapacitet på minst 16 GB krävs för att skapa återställningsenheten.

#### Förutsättningar

(i) OBS: Den här processen kan ta upp till en timme att slutföra.

OBS: Följande steg kan variera beroende på vilken version av Windows som är installerad. På Microsofts supportwebbplats hittar du de senaste instruktionerna.

#### Steg

- 1. Anslut USB-flashenheten till datorn.
- 2. Skriv Recovery (återställning) i Windows Search.
- **3.** I sökresultaten klickar du på **Create a recovery drive (skapa en återställningsenhet)**. Fönstret **User Account Control (kontroll av användarkonto)** visas.
- Klicka på Yes (ja) för att fortsätta.
   Fönstret Recovery Drive (återställningsenhet) visas.
- 5. Välj Back up system files to the recovery drive (säkerhetskopiera systemfiler till återställningsenheten) och klicka på Nästa.
- 6. Välj USB-flashenheten och klicka på Nästa.

Du ser ett meddelande där det står att alla data på USB-flashenheten kommer att tas bort.

- 7. Klicka på Skapa.
- 8. Klicka på Avsluta.

Mer information om att installera om Windows med hjälp av USB -återställningsenheten hittar du i avsnittet *Felsökning* i produktens *Servicehandbok* på www.dell.com/support/manuals.

# Chassiöversikt

#### Ämnen:

- Bildskärmsvy
- Vänster vy
- Höger vy
- Vy av handledsstödet
- Undersidan
- Kortkommandon

# Bildskärmsvy

Latitude 3410-bildskärm

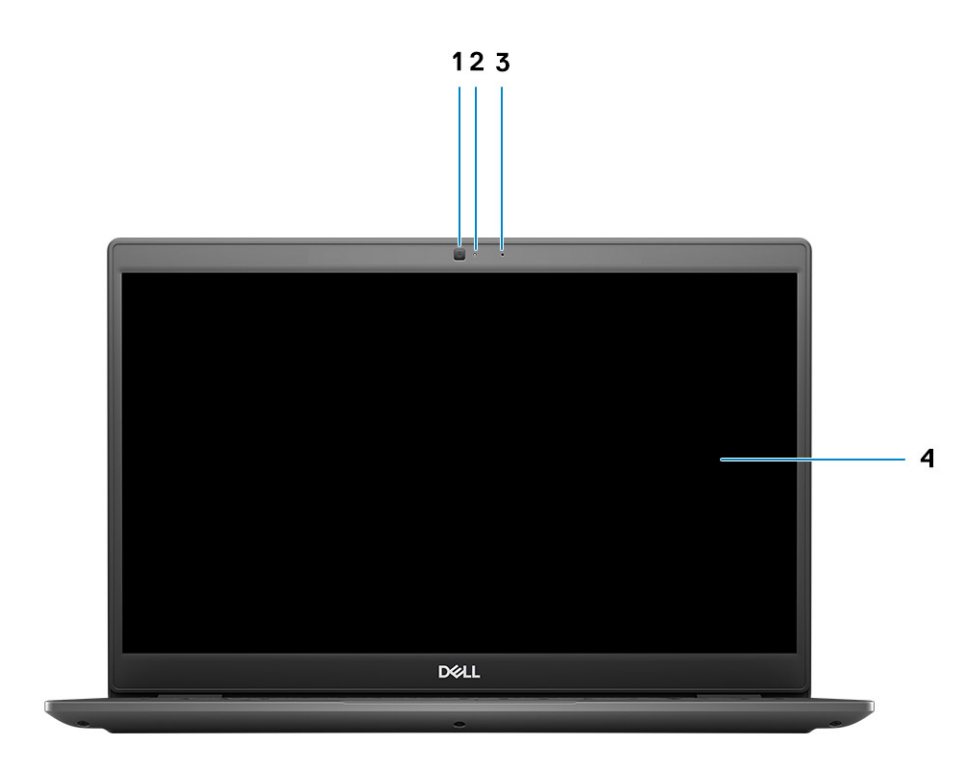

1. Kamera

- 2. Statuslampa för kamera
- 3. Mikrofon
- 4. LCD-panel

### Vänster vy

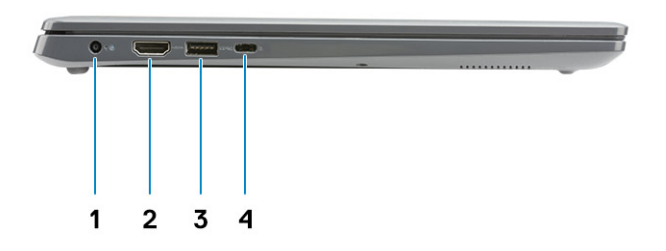

#### 1. DC-in-port

3. USB 3.2 Gen 1 PowerShare

Höger vy

- 2. HDMI 1.4 port
- 4. USB 3.2 Gen 1 Type-C-port med DisplayPort 1.2 alternativt läge

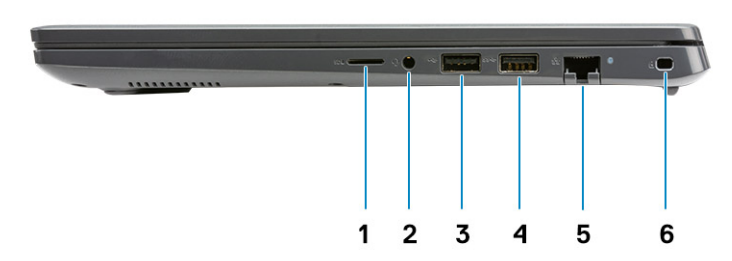

- 1. MicroSD 3.0-kortläsarens plats
- 2. Universellt ljuduttag
- 3. USB 2.0 Type A-port
- 4. USB 3.2 Gen 1 Type-A-port
- 5. Nätverksport
- 6. Kilformat säkerhetsuttag

# Vy av handledsstödet

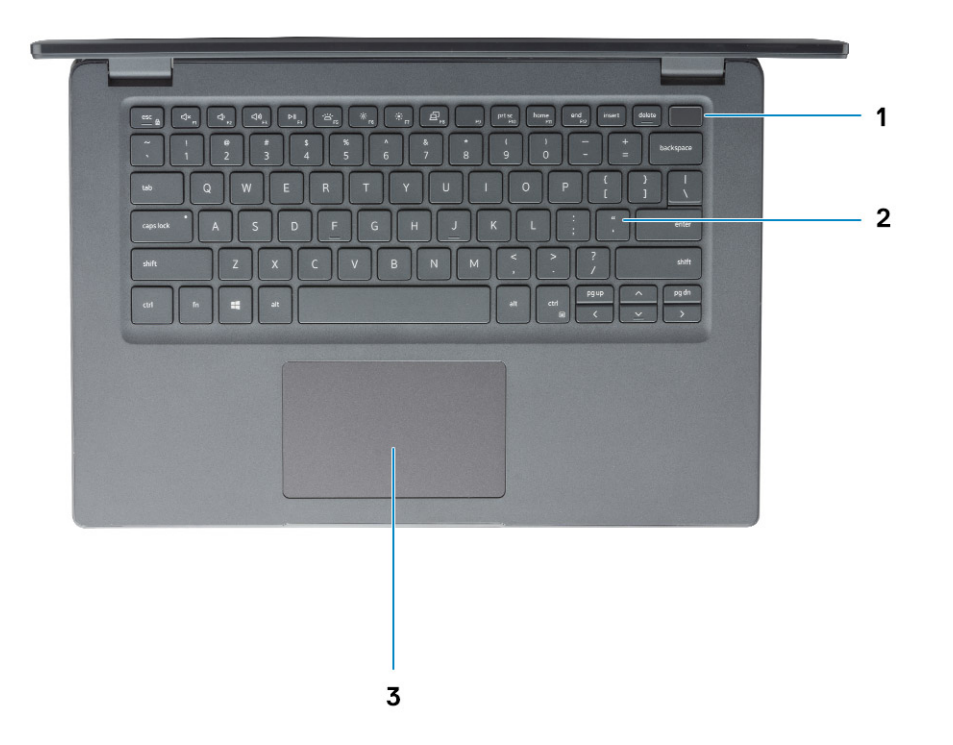

- 1. Strömbrytare med fingeravtrycksläsare som tillval
- 2. Tangentbord
- 3. Pekskärm

### Undersidan

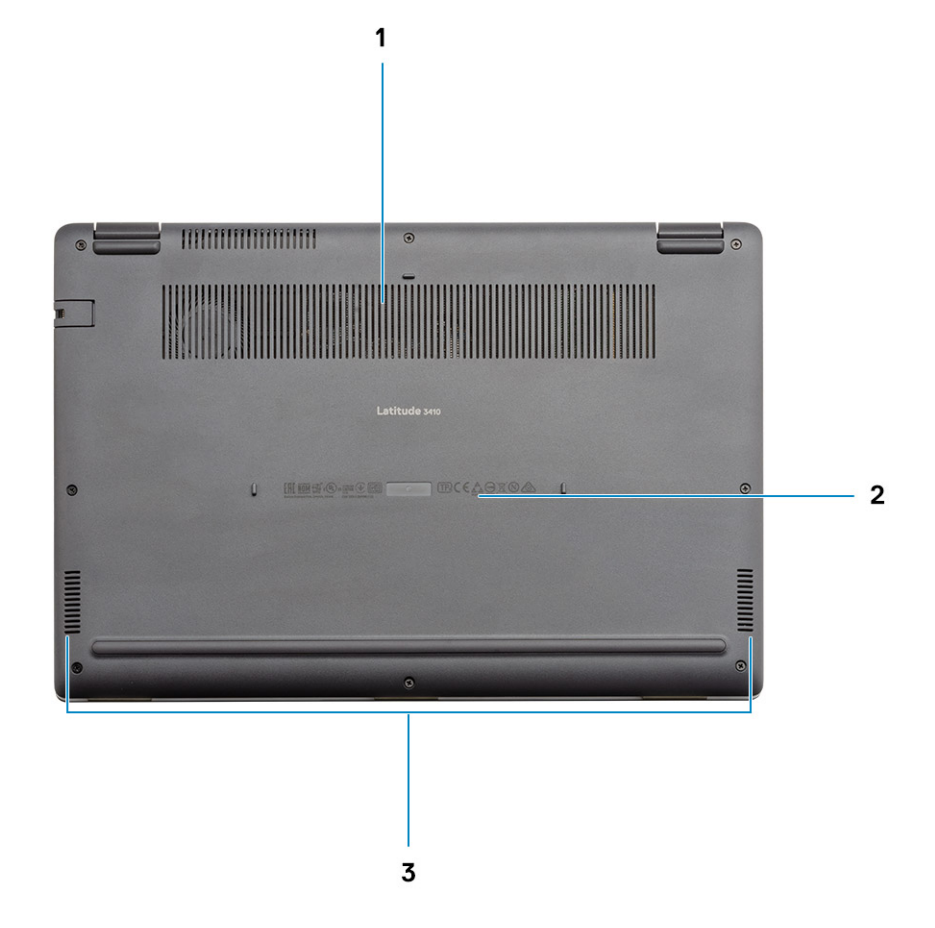

- 1. Luftventil
- 2. Servicenumrets plats
- 3. Högtalare

### Kortkommandon

() OBS: Tangentbordets tecken kan variera beroende på vilken språkkonfiguration som används. Knappar som används för genvägar förblir desamma i alla språkkonfigurationer.

#### Tabell 2. Lista över tangentbordsgenvägar

| Tangenter | Primärt beteende                               |
|-----------|------------------------------------------------|
| Fn + Esc  | Växla Fn-tangententslås                        |
| Fn + F1   | Stäng av ljud                                  |
| Fn + F2   | Sänk volymen                                   |
| Fn + F3   | Höj volymen                                    |
| Fn + F4   | Spela upp/pausa                                |
| Fn + F5   | Slå på/av tangentbordets<br>bakgrundsbelysning |

#### Tabell 2. Lista över tangentbordsgenvägar(fortsättning)

| Tangenter | Primärt beteende            |  |
|-----------|-----------------------------|--|
| Fn + F6   | Minska ljusstyrkan          |  |
| Fn + F7   | Öka ljusstyrkan             |  |
| Fn + F8   | Växla till extern bildskärm |  |
| Fn + F10  | Skärmbild                   |  |
| Fn + F11  | Home                        |  |
| Fn + 12   | End                         |  |
| Fn + Ctrl | Öppna programmenyn          |  |

# Tekniska specifikationer

### Processorer

#### Tabell 3. Processorer

| Beskrivning       |                                   | Värden                                                       |                                                              |                                                              |                                                           |
|-------------------|-----------------------------------|--------------------------------------------------------------|--------------------------------------------------------------|--------------------------------------------------------------|-----------------------------------------------------------|
| Processorer       | Intel Celeron 5205U<br>Processors | 10th Generation<br>Intel Core i3<br>Processors,<br>i3-10110U | 10th Generation<br>Intel Core i5<br>Processors,<br>i5-10210U | 10th Generation<br>Intel Core i5<br>Processors,<br>i5-10310U | 10th Generation Intel<br>Core i7 Processors,<br>i7-10510U |
| Effekt            | 15 W                              | 15 W                                                         | 15 W                                                         | 15 W                                                         | 15 W                                                      |
| Anta kärnor       | 2                                 | 2                                                            | 4                                                            | 4                                                            | 4                                                         |
| Antal trådar      | 2                                 | 4                                                            | 8                                                            | 8                                                            | 8                                                         |
| Hastighet         | Up to 1.9 GHz                     | Up to 4.1 GHz                                                | Up to 4.2 GHz                                                | Up to 4.4 GHz                                                | Up to 4.9 GHz                                             |
| Cacheminne        | 2 MB                              | 4 MB                                                         | 6 MB                                                         | 6 MB                                                         | 8 MB                                                      |
| Integrerad grafik | Intel UHD Graphics                | Intel UHD Graphics                                           | Intel UHD Graphics                                           | Intel UHD Graphics                                           | Intel UHD Graphics                                        |

### Kretsuppsättning

#### Tabell 4. Kretsuppsättning

| Beskrivning      | Värden                                  |                           |
|------------------|-----------------------------------------|---------------------------|
| Processor        | Intel 10th Generation Core i3 / i5 / i7 | Intel Celeron 5000 Series |
| Kretsuppsättning | Intel                                   | Intel                     |
| DRAM-bussbredd   | 64-bit                                  | 64-bit                    |
| PCIe-buss        | Up to Gen 3                             | Up to Gen 2               |

### Operativsystem

- Windows 10 Professional (64-bit)
- Ubuntu 18.04
- Neokylin 7.0 (PRTS)

### Minne

#### Tabell 5. Minnesspecifikationer

| Beskrivning               | Värden                                                                                                    |  |
|---------------------------|----------------------------------------------------------------------------------------------------|--|
| Kortplatser               | Two SODIMM slots                                                                                                    |  |
| Тур                       | DDR4                                                                                                    |  |
| Hastighet                 | <ul> <li>2400 MHz (Intel Celeron)</li> <li>2667 MHz (Intel Core i3 / i5 / i7)</li> </ul>                                                                                                    |  |
| Maximalt minne            | 32 GB                                                                                                    |  |
| Minsta minne              | 4 GB                                                                                                    |  |
| Konfigurationer som stöds | <ul> <li>4 GB DDR4 at 2400 MHz/2667 MHz (1x4 GB)</li> <li>8 GB DDR4 at 2400 MHz/2667 MHz (2 x 4 GB)</li> <li>8 GB DDR4 at 2400 MHz/2667 MHz (1 x 8 GB)</li> <li>16 GB DDR4 at 2400 MHz/2667 MHz (1 x 16 GB)</li> <li>16 GB DDR4 at 2400 MHz/2667 MHz (2 x 8 GB)</li> <li>32 GB DDR4, 2400 MHz/2667 MHz (2 x 16 GB)</li> </ul> |  |

### Förvaring

Your computer supports one of the following configurations:

- · 2.5-in. 5400/7200 RPM, SATA hard drive
- M.2 2230/2280 for solid-state drive

The primary drive of your computer varies with the storage configuration. For computers:

- · 2.5-in. 5400/7200 RPM, SATA hard drive
- M.2 2230/2280 for solid-state drive

(i) OBS: Systemets konfiguration med 40 Whr-batteriet stöder endast M.2 SSD-enheter för lagring.

#### Tabell 6. Lagringsspecifikationer

| Formfaktor                                         | Gränssnittstyp | Kapacitet   |
|----------------------------------------------------|----------------|-------------|
| 2.5-in. 5400 rpm, hard drive                       | SATA           | 1 TB        |
| 2.5-in. 7200 rpm, hard drive                       | SATA           | 500 GB      |
| M.2 2230/2280 solid-state drive                    | PCle NVMe 3x4  | Upto 512 GB |
| M.2 2280 Intel Optane Memory (10th Gen Processors) | PCle NVMe 3x4  | 512 GB      |

(i) OBS: Intel Celeron 5000-seriens processorer har endast stöd för PCIe Gen 2-hastighet.

### Intel UHD-grafik

#### Tabell 7. Specifikationer för Intel UHD-grafik

| Intel UHD-grafik |         |
|------------------|---------|
| Busstyp          | Inbyggt |

#### Tabell 7. Specifikationer för Intel UHD-grafik(fortsättning)

| Intel UHD-grafik                        |                                                                                                    |  |
|-----------------------------------------|----------------------------------------------------------------------------------------------------|--|
| Minnestyp                               | UMA                                                                                                    |  |
| Grafiknivå                              | i3/i5/i7: GT2 (UHD)                                                                                                    |  |
| Beräknad maximal strömförbrukning (TDP) | 15 W (ingår i CPU power)                                                                                                    |  |
| Överläggsplan                           | Ja                                                                                                    |  |
| Operativsystem grafik/video API Support | DirectX 12, OpenGL (4.5 från Intel CML POR)                                                                                                    |  |
| Maximal vertikal uppdateringsfrekvens   | <ul> <li>HDMI 1.4: 4096 x 2160 @ 60 Hz, 24bpp, via USB Type-C till<br/>HDMI-dongel (tillval)</li> <li>Max Digital: (DP 1.2 över Type-C-port) 4096 x 2304 @ 60 Hz,<br/>24bpp</li> </ul> |  |
| Antal bildskärmar som stöds             | Upp till tre bildskärmar som stöds via DisplayPort Multi-streaming<br>Technology (MST)                                                                                                 |  |
| Stöd för flera skärmar                  | Via Type-C: HDMI 1.4 (via USB-C-kabel till HDMI-kabel (tillval));<br>DisplayPort 1.2 (via USB-C-kabel eller USB-C till DP-kabel (tillval));                                            |  |
| Externa kontakter                       | USB Typ C-port     HDMI 1.4 port                                                                                                    |  |

### Portar och kontakter

#### Tabell 8. Externa portar och kontakter

| Beskrivning         | Värden                                                                                                    |
|---------------------|----------------------------------------------------------------------------------------------------|
| Externt:            |                                                                                                    |
| Nätverk             | One Flip-down RJ 45 10/100/1000 Mbps                                                                                                    |
| USB                 | <ul> <li>One USB 3.2 Gen 1 Type-C port with DisplayPort alt mode/<br/>Power Delivery</li> <li>One USB 3.2 Gen 1 Type-A port with PowerShare</li> <li>One USB 3.2 Gen 1 Type-A port</li> <li>One USB 2.0 Type-A port</li> </ul> |
| Ljud                | One Universal Audio Jack                                                                                                    |
| Video               | One HDMI 1.4 port                                                                                                    |
| Nätadapterport      | 4.5 mm barrel-type                                                                                                    |
| Security (säkerhet) | One Wedge shaped lock slot                                                                                                    |
| Kortplats           | En microSD 3.0-kortplats                                                                                                    |

#### Tabell 9. Interna portar och kontakter

| Beskrivning                                 | Värden                                       |
|---------------------------------------------|----------------------------------------------|
| Internt:                                    |                                              |
| En M.2 Key-M (2280 eller 2230) för SSD-disk | One M.2 2230 slot for Wi-Fi                  |
| En M.2 2230 Key-E för WLAN                  | One M.2 slot for 2230/2280 solid-state drive |

#### Tabell 9. Interna portar och kontakter(fortsättning)

| Beskrivning | Värden                                                                                                    |  |
|-------------|----------------------------------------------------------------------------------------------------|--|
|             | () OBS: Om du vill lära dig mer om funktionerna i olika<br>typer av M.2-kort kan du läsa kunskapsbasartikeln<br>SLN301626. |  |
| SIM-kort    | Stöds inte                                                                                                    |  |

# Ljud

#### Tabell 10. Ljudspecifikationer

| Beskrivning                   | Värden                |
|-------------------------------|-----------------------|
| Styrenhet                     | Realtek ALC3204       |
| Stereokonvertering            | Supported             |
| Internt gränssnitt            | High definition audio |
| Externt gränssnitt            | Universal Audio Jack  |
| Högtalare                     | Тwo                   |
| Medelvärde för högtalarutgång | 2 W                   |
| Toppvärde för högtalarutgång  | 2.5 W                 |

### Video

#### Tabell 11. Diskreta grafikspecifikationer

| Separat grafikkort   |                        |               |           |
|----------------------|------------------------|---------------|-----------|
| Styrenhet            | Externt bildskärmsstöd | Minnesstorlek | Minnestyp |
| NVIDIA GeForce MX230 | Not Supported          | 2 GB          | GDDR5     |

#### Tabell 12. Integrerade grafikspecifikationer

| Integrerad grafik  |                                                                                                  |                      |                                                                                                    |
|--------------------|--------------------------------------------------------------------------------------------------|----------------------|----------------------------------------------------------------------------------------------------|
| Styrenhet          | Externt bildskärmsstöd                                                                           | Minnesstorlek        | Processor                                                                                                    |
| Intel UHD Graphics | <ul> <li>One HDMI 1.4</li> <li>One USB 3.2 Gen 1 Type-C with DisplatPort 1.2 alt mode</li> </ul> | Shared system memory | <ul> <li>Intel Celeron<br/>Processor 5000<br/>series processors</li> <li>Intel 10th<br/>Generation Core<br/>i3 / i5 / i7<br/>processors</li> </ul> |

### Kamera

#### Tabell 13. Kameraspecifikationer

| Standardwebbkamera |             |                           |
|--------------------|-------------|---------------------------|
| Beskrivnin         | g           | Värden                    |
| Antalet kameror    |             | One                       |
| Тур                |             | HD RGB camera             |
| Plats              |             | Front Camera              |
| Givartyp           |             | CMOS sensor technology    |
| Upplösning:        |             |                           |
|                    | Stillbild   | 0.92 megapixel            |
|                    | Video       | 1280 x 720 (HD) at 30 fps |
| Diagonal vis       | ningsvinkel | 87 degrees                |

#### Tabell 14. Specifikationer för IR-webbkamera

| IR-webbkamera           |                            |                            |
|-------------------------|----------------------------|----------------------------|
| Beskrivning             |                            |                            |
| Antalet kam             | eror                       | Ett                        |
| Тур                     |                            | HD RGB-IR-kamera           |
| Plats                   |                            | Främre kamera              |
| Givartyp                |                            | CMOS-sensortekniken        |
| Upplösning              |                            |                            |
| Kamera                  |                            |                            |
| Stillbild (meç          | gapixel)                   | 0,92                       |
|                         | Video                      | 1280 x 720 (HD) vid 30 fps |
|                         | Infraröd kamera            |                            |
| Stillbild               | Stillbild 0,23 megapixlar  |                            |
| Video                   | Video 640 x 360 vid 30 fps |                            |
| Diagonal visningsvinkel |                            |                            |
|                         | Kamera                     | 87 grader                  |
|                         | Infraröd kamera            | 87 grader                  |

# Kommunikation

### Ethernet

#### Tabell 15. Ethernet-specifikationer

| Beskrivning          | Värden                      |
|----------------------|-----------------------------|
| Modellnummer         | Integrated Realtek RTL8111H |
| Överföringshastighet | e.g. 10/100/1000 Mbps       |

### Trådlös modul

#### Tabell 16. Specifikationer för den trådlösa modulen

| Beskrivning            | Värden                                                                                                    |                                                                                                    |
|------------------------|----------------------------------------------------------------------------------------------------|----------------------------------------------------------------------------------------------------|
| Modellnummer           | Intel Wi-Fi 6 AX201                                                                                                    | Qualcomm QCA61x4A                                                                                       |
| Överföringshastighet   | Up to 2400 Mbps                                                                                                    | Up to 867 Mbps                                                                                          |
| Frekvensband som stöds | 2.4 GHz/5 GHz                                                                                                    | 2.4 GHz/5 GHz                                                                                           |
| Trådlösa standarder    | <ul> <li>WiFi 802.11a/b/g</li> <li>Wi-Fi 4 (Wi-Fi 802.11n)</li> <li>Wi-Fi 5 (Wi-Fi 802.11ac)</li> <li>Wi-Fi 6 (WiFi 802.11ax)</li> </ul> | <ul> <li>WiFi 802.11a/b/g</li> <li>Wi-Fi 4 (Wi-Fi 802.11n)</li> <li>Wi-Fi 5 (Wi-Fi 802.11ac)</li> </ul> |
| Kryptering             | <ul> <li>64-bit/128-bit WEP</li> <li>AES-CCMP</li> <li>TKIP</li> </ul>                                                                   | <ul> <li>64-bit/128-bit WEP</li> <li>AES-CCMP</li> <li>TKIP</li> </ul>                                  |
| Bluetooth              | Bluetooth 5.1                                                                                                    | Bluetooth 5.0                                                                                           |

### Mediakortläsare

#### Tabell 17. Specifikationer för mediekortläsaren

| Beskrivning    | Värden                                                                                                    |
|----------------|----------------------------------------------------------------------------------------------------|
| Тур            | One Micro SD 3.0 card                                                                                                    |
| Kort som stöds | <ul> <li>Micro Secure Digital (mSD)</li> <li>Micro Secure Digital High Capacity(mSDHC)</li> <li>Micro Secure Digital Extended Capacity(mSDXC)</li> </ul> |

### Nätaggregat

#### Tabell 18. Specifikationer för nätaggregat

| Beskrivning | Värden |      |                        |
|-------------|--------|------|------------------------|
| Тур         | 45 W   | 65 W | 65 W Type-C (Optional) |

#### Tabell 18. Specifikationer för nätaggregat(fortsättning)

| Bes                  | skrivning           | Värden                            |                                   |                                    |
|----------------------|---------------------|-----------------------------------|-----------------------------------|------------------------------------|
| Kon                  | itaktdimensioner:   | 4.5 mm x 2.9 mm                   | 4.5 mm x 2.9 mm                   | 48.26 mm x 129.54 mm x<br>215.9 mm |
| Insp                 | pänning             | 100 VAC × 240 VAC                 | 100 VAC x 240 VAC                 | 100 VAC x 240 VAC                  |
| Infr                 | ekvens              | 50 Hz x 60 Hz                     | 50 Hz x 60 Hz                     | 50 Hz x 60 Hz                      |
| Inst                 | röm (maximal)       | 1.30 A                            | 1.60 A / 1.70 A                   | 1.70 A                             |
| Uts                  | tröm (kontinuerlig) | 2.31 A                            | 3.34 A                            | 3.25 A                             |
| Nor                  | ninell utspänning   | 19.50 VDC                         | 19.50 VDC                         | 20 VDC                             |
| Temperaturintervall: |                     |                                   |                                   |                                    |
|                      | Drift               | 0°C to 40°C (32°F to 104°F)       | 0°C to 40°C (32°F to 104°F)       | 0°C to 40°C (32°F to 104°F)        |
|                      | Lagring             | -40°C to 70°C (-40°F to<br>158°F) | -40°C to 70°C (-40°F to<br>158°F) | -40°C to 70°C (-40°F to<br>158°F)  |

### Batteri

#### Tabell 19. Batterispecifikationer

| Beskrivnin                | g          | Värden                                                                                                    |                                                                                                    |  |
|---------------------------|------------|----------------------------------------------------------------------------------------------------|----------------------------------------------------------------------------------------------------|--|
| Тур                       |            | 40 Whr                                                                                                    | 53 Whr                                                                                                    |  |
| Spänning                  |            | 11.40 VDC                                                                                                    | 15.20 VDC                                                                                                    |  |
| Vikt (max)                |            | 0.18 kg (0.40 lb)                                                                                                    | 0.24 kg (0.53 lb)                                                                                                    |  |
| Mått:                     |            |                                                                                                    |                                                                                                    |  |
|                           | Höjd       | 184.10 mm (7.25 in.)                                                                                                    | 239.10 mm (9.41 in.)                                                                                                    |  |
|                           | Bredd      | 90.73 mm (3.57 in.)                                                                                                    | 90.73 mm (3.57 in.)                                                                                                    |  |
|                           | Djup       | 5.75 mm (0.23 in.)                                                                                                    | 5.75 mm (0.23 in.)                                                                                                    |  |
| Temperatur                | intervall: |                                                                                                    |                                                                                                    |  |
|                           | Drift      | 0°C to 35°C (32°F to 95°F)                                                                                                    | 0°C to 35°C (32°F to 95°F)                                                                                                    |  |
|                           | Lagring    | -40°C to 65°C (-40°F to 149°F)                                                                                                    | -40°C to 65°C (-40°F to 149°F)                                                                                                    |  |
| Driftstid                 |            | varierar beroende på driftsförhållanden och<br>kan märkbart minska under särskilt<br>strömförbrukande förhållanden.                                                                                                    | varierar beroende på driftsförhållanden och<br>kan märkbart minska under särskilt<br>strömförbrukande förhållanden.                                                           |  |
| Laddningstid (ungefärlig) |            | 4 hours (when the computer is off)                                                                                                    | 4 hours (when the computer is off)                                                                                                    |  |
|                           |            | (i) OBS: Styr laddningstiden,<br>varaktighet, start- och sluttid och så<br>vidare med hjälp av programmet Dell<br>Power Manager. För mer information<br>om Dell Power Manager se <i>Me and</i><br><i>My Dell</i> på https://www.dell.com/ | (i) OBS: Styr laddningstiden,<br>varaktighet, start- och sluttid och<br>så vidare med hjälp av programmet<br>Dell Power Manager. För mer<br>information om Dell Power Manager |  |

#### Tabell 19. Batterispecifikationer(fortsättning)

| Beskrivning                       | Värden                                                                                                    |                                                                                                    |
|-----------------------------------|----------------------------------------------------------------------------------------------------|----------------------------------------------------------------------------------------------------|
|                                   |                                                                                                    | se <i>Me and My Dell</i> på https://<br>www.dell.com/                                                               |
| Batteriets livslängd (ungefärlig) | 300 urladdnings-/laddningscykler                                                                                    | 300 urladdnings-/laddningscykler                                                                                    |
| Knappcellsbatteri                 | CR2032                                                                                                    | CR2032                                                                                                    |
| Driftstid                         | varierar beroende på driftsförhållanden och<br>kan märkbart minska under särskilt<br>strömförbrukande förhållanden. | varierar beroende på driftsförhållanden och<br>kan märkbart minska under särskilt<br>strömförbrukande förhållanden. |

### Mått och vikt

#### Tabell 20. Mått och vikt

| В     | eskrivning | Värden                                                                                                    |
|-------|------------|----------------------------------------------------------------------------------------------------|
| Höjd: |            |                                                                                                    |
|       | Framsida   | 18.35 mm (0.72 in.)                                                                                        |
|       | Bakre      | 18.35 mm (0.72 in.)                                                                                        |
| В     | redd       | 326.50 mm (12.85 in.)                                                                                      |
| D     | jup        | 226.38 mm (8.91 in.)                                                                                       |
| V     | ikt        | 1.61 kg (3.54 lb)                                                                                          |
|       |            | (j) OBS: Vikten på din surfplatta beror på konfigurationen som beställts och variationer i tillverkningen. |

### Bildskärm

#### Tabell 21. Bildskärmsspecifikationer

| Beskrivni                      | ng          | Värden                     |                       |                       |
|--------------------------------|-------------|----------------------------|-----------------------|-----------------------|
| Typ Full High Definition (FHD) |             | Full High Definition (FHD) | High Definition (HD)  |                       |
| Skärmtekn                      | ik          | WLED                       | WVA(wide view angle)  | TN                    |
| Luminans (                     | (typisk)    | 220 nits                   | 220 nits              | 220 nits              |
| Mått (aktiv                    | vt område): |                            |                       |                       |
|                                | Höjd        | 173.99 mm (6.85 in.)       | 173.99 mm (6.85 in.)  | 173.99 mm (6.85 in.)  |
|                                | Bredd       | 309.35 mm (12.17 in.)      | 309.35 mm (12.17 in.) | 309.35 mm (12.17 in.) |
|                                | Diagonalt   | 355.60 mm (14.00 in.)      | 355.60 mm (14.00 in.) | 355.60 mm (14.00 in.) |
| Äkta upplö                     | sning       | 1920 × 1080                | 1920 × 1080           | 1366 x 768            |
| Megapixel                      |             | 2.0736                     | 2.0736                | 1.049                 |
| Färgskala                      |             | 0.45                       | NTSC 45% Typ.         | NTSC 45% Typ.         |

#### Tabell 21. Bildskärmsspecifikationer(fortsättning)

| Beskrivning                  | Värden     |            |                          |
|------------------------------|------------|------------|--------------------------|
| Bildpunkter per tum (PPI)    | 157        | 157        | 112                      |
| Kontrastförhållande (min)    | 500:1      | 500:1      | 400:1                    |
| Svarstid (max)               | 35 ms      | 35 ms      | 16 ms                    |
| Uppdateringshastighet        | 60 Hz      | 60 Hz      | 60 Hz                    |
| Horisontell visningsvinkel   | 80 degrees | 80 degrees | 40 degrees               |
| Vertikal visningsvinkel      | 80 degrees | 80 degrees | Top/bottom 10/30 degrees |
| Bildpunktstäthet             | 0.16 mm    | 0.16 mm    | 0.22 mm                  |
| Effektförbrukning (maximal)  | 3.15 W     | 3.15 W     | 3.15 W                   |
| Antireflex kontra blank yta. | Anti-glare | Anti-glare | Anti-glare               |
| Pekalternativ                | Yes        | No         | No                       |

### Fingeravtrycksläsare

#### Tabell 22. Fingeravtrycksläsarens specifikationer

| Beskrivning         | Värden            |
|---------------------|-------------------|
| Sensorteknik        | Capacitive        |
| Sensorupplösning    | 500 dpi           |
| Sensorområde        | 4.06 mm x 3.25 mm |
| Sensor pixelstorlek | 80 x 64           |

# Security

#### Table 23. Security specifications

| Features                          | Specifications             |
|-----------------------------------|----------------------------|
| Trusted Platform Module (TPM) 2.0 | Integrated on system board |
| Fingerprint reader                | Optional                   |
| Wedge-shaped lock slot            | Standard                   |

(i) NOTE: Systems with Intel Celeron 5000 series processors ship with firmware TPM only.

### Säkerhetsprogramvara

#### Tabell 24. Specifikationer gällande säkerhetsprogramvara

| pecifikationer            |  |
|---------------------------|--|
| )ell Client Command Suite |  |

#### Tabell 24. Specifikationer gällande säkerhetsprogramvara(fortsättning)

| Specifikationer                                                                   |
|-----------------------------------------------------------------------------------|
| Valfri Dell datasäkerhet och hanteringsprogramvara                                |
| Dell Client Command Suite                                                         |
| Dell BIOS-verifiering                                                             |
| Valfri Dell slutpunktssäkerhet och hanteringsprogramvara                          |
| VMware Carbon Black Endpoint Standard                                             |
| VMware Carbon Black Endpoint Standard + Secureworks Threat Detection and Response |
| Dell Enterprise-kryptering                                                        |
| Dell Personal-kryptering                                                          |
| Carbonite                                                                         |
| VMware arbetsyta ONE                                                              |
| Absolute® slutpunktsvisibilitet och kontroll                                      |
| Netskope                                                                          |
| Dells leveranskedjeförsvar                                                        |

### Datormiljö

Luftburen föroreningsnivå: G1 enligt ISA-S71.04-1985

#### Tabell 25. Datormiljö

| Beskrivning                      | Drift                                    | Förvaring                                  |
|----------------------------------|------------------------------------------|--------------------------------------------|
| Temperaturintervall              | 0°C to 35°C (32°F to 95°F)               | -40°C to 65°C (-40°F to 149°F)             |
| Relativ luftfuktighet (maximalt) | 10% to 90% (non-condensing)              | 0% to 95% (non-condensing)                 |
| Vibration (maximal)*             | 0.66 GRMS                                | 1.30 GRMS                                  |
| Stöt (max):                      | 110 G†                                   | 160 G†                                     |
| Höjd över havet (maximal):       | -15.2 m to 3048 m (4.64 ft to 5518.4 ft) | -15.2 m to 10668 m (4.64 ft to 19234.4 ft) |

\* Mätt med ett slumpmässigt vibrationsspektrum som simulerar användarmiljön.

† Mätt med en 2 ms halvsinuspuls när hårddisken används.

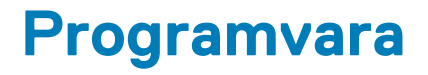

I det här kapitlet beskrivs de operativsystem som stöds och du får även anvisningar för hur du installerar drivrutinerna.

#### Ämnen:

• Hämta drivrutiner för Windows

### Hämta drivrutiner för Windows

#### Steg

- 1. Slå på den bärbara datorn.
- 2. Gå till Dell.com/support.
- 3. Klicka på Product Support (Produktsupport), ange servicenumret för din bärbara dator och klicka på Submit (Skicka).

i) OBS: Om du inte har servicenumret, använd automatisk identifiering eller slå upp din bärbara datormodell manuellt.

#### 4. Klicka på Drivers and Downloads (drivrutiner och hämtningar).

- 5. Välj det operativsystem som är installerat på den bärbara datorn.
- 6. Bläddra nedåt på sidan och välj den drivrutin som ska installeras.
- 7. Tryck på Download File (hämta fil) för att ladda ner drivrutinen för din bärbara dator.
- 8. Navigera till mappen där du sparade drivrutinfilen när hämtningen är klar.
- 9. Dubbelklicka på ikonen för drivrutinsfilen och följ anvisningarna på skärmen.

# Systeminstallationsprogram

CAUTION: Såvida du inte är en mycket kunnig datoranvändare bör du inte ändra inställningarna i BIOSinställningsprogrammet. Vissa ändringar kan medföra att datorn inte fungerar som den ska.

() OBS: Innan du ändrar BIOS-inställningsprogrammet rekommenderar vi att du antecknar informationen som visas på skärmen i BIOS-inställningsprogrammet och sparar den ifall du skulle behöva den senare.

Använd BIOS-inställningsprogrammet i följande syften:

- · Få information om maskinvaran som är installerad på datorn, till exempel storlek på RAM-minne och hårddisk.
- · Ändra information om systemkonfigurationen.
- Ställa in eller ändra alternativ som användaren kan välja, till exempel användarlösenord, typ av hårddisk som är installerad och aktivering eller inaktivering av grundenheter.

#### Ämnen:

- Startmeny
- Navigeringstangenter
- Översikt
- Startkonfiguration
- Integrerade enheter
- Lagring
- Anslutning
- Ström
- Security (säkerhet)
- Lösenord
- Uppdateringsåterställning
- Systemhantering
- Tangentbord
- Förstartsbeteende
- Virtualisering
- Performance (prestanda)
- Systemloggar
- Uppdatera BIOS i Windows
- · System- och installationslösenord

### Startmeny

Tryck på <F12> när Dell-logotypen verkar initiera en enstartmeny med en lista över de giltiga uppstartsenheterna för systemet. Diagnostik och BIOS-inställningsalternativ ingår också i den här menyn. De enheter som är listade på startmenyn beror på de startbara enheterna i systemet. Den här menyn är användbar när du försöker starta upp till en viss enhet eller för att få upp diagnosen för systemet. Använda startmenyn gör inga ändringar i startordningen som lagras i BIOS.

#### Tabell 26. Alternativ för UEFI-start

| Alternativ           |
|----------------------|
| Windows Boot Manager |
| UEFI-hårddisk        |

#### Tabell 27. Andra alternativ

| Alternativ                           | Beskrivning                                                                                     |
|--------------------------------------|-------------------------------------------------------------------------------------------------|
| BIOS-inställningar                   | Gör det möjligt för användaren att konfigurera funktioner för BIOS och kontrollsystem           |
| Diagnostik                           | Gör det möjligt för användaren att köra systemtest för att<br>identifiera problem               |
| BIOS-uppdatering                     | Gör det möjligt för användaren att söka efter och installera de<br>senaste BIOS-uppdateringarna |
| SupportAssist OS Återställning       | Används för att analysera, reparera och återställa operativsystemet<br>på systemet              |
| Flash-uppdatera BIOS – fjärranslutet |                                                                                                 |
| Enhetskonfiguration                  |                                                                                                 |

### Navigeringstangenter

() OBS: För de flesta alternativ i systeminstallationsprogrammet gäller att ändringar som görs sparas men träder inte i kraft förrän systemet startas om.

| Tangenter  | Navigering                                                                                                    |
|------------|----------------------------------------------------------------------------------------------------|
| Upp-pil    | Går till föregående fält.                                                                                                    |
| Ned-pil    | Går till nästa fält.                                                                                                    |
| Retur      | Markerar ett värde i det markerade fältet (om sådana finns) eller följer länken i fältet.                                                                                                  |
| Mellanslag | Visar eller döljer en nedrullningsbar meny, om sådan finns.                                                                                                    |
| Flik       | Går till nästa fokuserade område.                                                                                                    |
| Esc        | Flyttar till föregående sida tills du ser huvudskärmen. Om du trycker på Esc i huvudskärmen visas ett meddelande<br>som uppmanar dig att spara osparade ändringar och startar om systemet. |

# Översikt

Det här avsnittet innehåller maskinvaruspecifikation för systemet och innehåller inte några ändringsbara inställningar.

#### Tabell 28. Översiktssida för BIOS

| Alternativ                        | Beskrivning                                                                                                    |
|-----------------------------------|----------------------------------------------------------------------------------------------------|
| Modellnummer för serie och system | Det här fältet visar följande information:                                                                                                    |
|                                   | <ul> <li>BIOS-version – den BIOS-version som är installerad på datorn.</li> <li>Service tag – det unika 7-siffriga hexadecimala<br/>identifikationsnummer för datorn.</li> <li>Tillgångstagg</li> <li>Tillverkningsdatum – datum då enheten tillverkades.</li> <li>Ägarskapsdatum – datum då enhetens ägarskap överfördes till<br/>slutanvändaren.</li> <li>Expresstjänstkod – ett alternativ till service tag, 11-siffrigt<br/>numeriskt identifikationsnummer för datorn.</li> <li>Ownership Tag</li> <li>Uppdatering av signerad fast programvara – detta hjälper till<br/>att verifiera att endast Dell-signerade och släppta BIOS kan<br/>installeras på datorn.</li> </ul> |
| Batteri                           | Batterifältet tillhandahåller information om batteri och adapter:                                                                                                    |

#### Tabell 28. Översiktssida för BIOS(fortsättning)

| Alternativ | Beskrivning                                                                                                    |
|------------|----------------------------------------------------------------------------------------------------|
|            | <ul> <li>Primärt batteri – detta hjälper till att identifiera om systemet<br/>körs på det primära batteriet.</li> <li>Batterinivå – detta ger den procentandel av batterireserven<br/>som återstår för datorn.</li> <li>Batteristatus – detta hjälper till att identifiera om batteriet är i<br/>laddningsläge eller aktivt bruk.</li> <li>Hälsa – här kan du identifiera batteriets hälsotillstånd. Det ska<br/>visa en av följande tillstånd baserat på batteritid som återstår:</li> <li>Mycket bra</li> <li>Bra</li> <li>Måttlig</li> <li>Dålig</li> <li>Nätadapter – här kan du identifiera om laddaren är ansluten<br/>och effekten för den anslutna laddaren.</li> </ul>                                                                                                    |
| Processor  | <ul> <li>I processorfältet finns information som är relaterad till datorns<br/>CPU:</li> <li>Processortyp – i det här fältet anges CPU-modell och<br/>generationsinformation.</li> <li>Maximal klockhastighet – detta fält anger den maximala<br/>klockhastighet som kan nås av CPU:n.</li> <li>Minsta klockhastighet – detta fält anger den minsta<br/>klockhastighet som kan nås av CPU:n.</li> <li>Nuvarande klockhastighet – detta fält anger klockhastigheten<br/>som körs för CPU:n just nu.</li> <li>Antal kärnor – det här fältet anger antalet fysiska kärnor på<br/>CPU:n.</li> <li>Processor ID</li> <li>Processor L3-cacheminne – det här fältet anger hur mycket<br/>cacheminne som CPU:n har tillgängligt.</li> <li>Mikrokod-version</li> <li>Intel Hyper-Threading-kapabel – det här fältet hjälper till att<br/>identifiera om CPU:n är kapabel till hypertrådning.</li> <li>64-bitars teknik – det här fältet hjälper till att identifiera CPU-<br/>arkitekturen.</li> </ul> |
| Minne      | <ul> <li>I fältet minne finns information som är relaterad till datorns minne:</li> <li>Installerat minne – det här fältet anger mängden minne som är<br/>installerat på datorn.</li> <li>Tillgängligt minne – det här fältet anger mängden minne som är<br/>tillgängligt för att användas i datorn.</li> <li>Minneshastighet – det här fältet anger hastigheten med vilken<br/>minnet körs på datorn.</li> <li>Minnets kanalläge – det här fältet hjälper oss att identifiera om<br/>datorn har kapacitet för minnesanvändning med dubbla kanaler.</li> <li>DIMM_SLOT 1 – det här fältet visar kapaciteten för minnet<br/>som är installerat i den första DIMM-kortplatsen.</li> <li>DIMM_SLOT 2 – det här fältet visar kapaciteten för minnet<br/>som är installerat i den andra DIMM-kortplatsen.</li> </ul>                                                                                                    |
| Enheter    | <ul> <li>l fältet enheter finns information som är relaterad till minnet på datorn:</li> <li>Paneltyp – detta fält anger den typ av bildskärmspanel som används på datorn.</li> </ul>                                                                                                    |

#### Tabell 28. Översiktssida för BIOS(fortsättning)

| Alternativ | Beskrivning                                                                                                    |
|------------|----------------------------------------------------------------------------------------------------|
|            | <ul> <li>Videokontroller – det här fältet anger vilken typ av<br/>grafikstyrenhet som används på datorn.</li> <li>Grafikminne – det här fältet anger kapaciteten för grafikminnet<br/>som är tillgängligt för användning på datorn.</li> <li>Wi-Fi-enhet – det här fältet anger den typ av trådlös enhet<br/>som finns tillgänglig för användning på datorn.</li> <li>Inbyggd upplösning – det här fältet anger den inbyggda<br/>grafikupplösningen som stöds på datorn.</li> <li>BIOS-version för grafik – BIOS-versionen som är installerad på<br/>datorn.</li> <li>Ljudstyrenhet – det här fältet anger typen av ljudstyrenhet<br/>som används på datorn.</li> <li>Bluetooth-enhet – det här fältet anger typen Bluetooth-enhet<br/>som är tillgänglig för användning i datorn.</li> <li>LOM MAC-adress – det här fältet innehåller den unika MAC-<br/>adressen för datorn.</li> <li>Direkt-MAC-adress – det här fältet tillhandahåller den MAC-<br/>adress som används för att åsidosätta dockningens eller<br/>dongelns MAC-adress varje gång den är ansluten till nätverket.</li> </ul> |

# Startkonfiguration

Det här avsnittet innehåller information om och inställningar för startkonfiguration.

#### Tabell 29. Startkonfiguration:

| Alternativ                          | Beskrivning                                                                                                    |
|-------------------------------------|----------------------------------------------------------------------------------------------------|
| Startsekvens                        |                                                                                                    |
| Boot Mode: endast UEFI              | l det här avsnittet kan användaren välja den första startbara<br>enheten som datorn ska använda för att starta systemet. Den<br>innehåller en lista över alla tillgängliga startbara enheter.<br>• Windows Boot Manager<br>• UEFI-startenhet<br>• Lägg till startalternativ – användaren kan manuellt lägga till en<br>startsökväg.                                                                                                    |
| Start från SD-kort (Secure Digital) | Det här avsnittet innehåller en växlingsknapp som gör det möjligt<br>för användaren att aktivera eller inaktivera alternativet att låta<br>datorn starta från ett SD-kort.                                                                                                    |
| Secure Boot (säker uppstart)        |                                                                                                    |
| Enable Secure Boot                  | Det här avsnittet innehåller en växlingsknapp som gör det möjligt<br>för användaren att aktivera eller inaktivera säker start.                                                                                                    |
| Secure Boot Mode                    | <ul> <li>I det här avsnittet kan användaren välja ett av de två alternativ för<br/>säker start som är tillgängliga på datorn:</li> <li>Distribuerat läge – detta läge kontrollerar integriteten för UEFI-<br/>drivrutiner och startprogram innan körning tillåts. Det här<br/>alternativet tillåter fullständiga skydd för säker start.</li> <li>Granskningsläge – detta läge utför en signaturkontroll men gör<br/>aldrig en blockkörning av alla UEFI-drivrutiner och<br/>startprogram. Det här läget används endast när du gör<br/>ändringar i tangenter för säker start.</li> </ul> |

#### Tabell 29. Startkonfiguration:(fortsättning)

| Alternativ                                                        | Beskrivning                                                                                                    |
|-------------------------------------------------------------------|----------------------------------------------------------------------------------------------------|
| Expert Key Management (Expertnyckelhantering)                     |                                                                                                    |
| Enable Custom Mode (Aktivera anpassat läge)                       | Det här avsnittet innehåller en växlingsknapp som gör det möjligt<br>för användaren att aktivera eller inaktivera anpassat läge. Detta<br>tillåter att databaserna för säkerhetsnycklarna PK, KEK, db och dbx<br>kan manipuleras. |
| Custom Mode Key Management (anpassat läge för<br>nyckelhantering) | <ul> <li>Det här avsnittet hjälper användaren att välja nyckeldatabasen för<br/>att tillåta ändringar. De tillgängliga alternativen är följande:</li> <li>PK</li> <li>KEK</li> <li>db</li> <li>dbx</li> </ul>                     |

### Integrerade enheter

Det här avsnittet innehåller information och inställningar för integrerade enheter.

#### Tabell 30. Integrerade enheter

| Alternativ        | Beskrivning                                                                                                    |
|-------------------|----------------------------------------------------------------------------------------------------|
| Datum/tid         |                                                                                                    |
| Datum             | Det här avsnittet gör det möjligt för användaren att ändra datumet<br>som omedelbart träder i kraft. Formatet som används är MM/DD/<br>ÅÅÅÅ                                                                                                    |
| Tid               | Det här avsnittet gör det möjligt för användaren att ändra tiden<br>som omedelbart träder i kraft. Formatet som används är<br>HH/MM/SS i 24-timmarsformat. Användaren har även alternativet<br>att växla mellan 12-timmarsklocka eller 24-timmarsklocka.                                                                                                    |
| Kamera            |                                                                                                    |
| Aktivera kamera   | Det här avsnittet innehåller en växlingsknapp som tillåter den<br>interna webbkameran.                                                                                                    |
| Ljud              |                                                                                                    |
| Aktivera ljud     | <ul> <li>Det här avsnittet innehåller en växlingsknapp som gör det möjligt<br/>för användaren att aktivera eller inaktivera ljudet på datorn. Det gör<br/>det även möjligt för användaren att:</li> <li>Aktivera mikrofon</li> <li>Aktivera inbyggd högtalare</li> </ul>                                                                                          |
| USB-konfiguration | <ul> <li>Det här avsnittet hjälper användaren att ändra USB-inställningarna<br/>på datorn. De tillgängliga alternativen är följande:</li> <li>Aktivera startstöd med USB – gör att systemet kan starta från<br/>en extern USB-enhet.</li> <li>Aktivera externa USB-portar – gör att användaren kan aktivera<br/>eller inaktivera USB-portar på datorn.</li> </ul> |

### Lagring

Det här avsnittet innehåller information och inställningar för lagring.

#### Tabell 31. Lagring

| Alternativ                                           | Beskrivning                                                                                                    |
|------------------------------------------------------|----------------------------------------------------------------------------------------------------|
| SATA Operation                                       |                                                                                                    |
| SATA Operation                                       | <ul> <li>Alternativet låter användaren konfigurera driftläget för den<br/>inbyggda SATA-hårddiskstyrenheten. Följande alternativ är<br/>tillgängliga:</li> <li>Inaktiverat – SATA-styrenheter är inaktiverade.</li> <li>AHCI – SATA är konfigurerad i AHCI-läge.</li> <li>RAID på – SATA är konfigurerad att stödja RAID (Intel Rapid<br/>Restore Technology).</li> </ul> |
| Lagringsgränssnitt                                   |                                                                                                    |
| Port aktivering                                      | l det här avsnittet kan användaren aktivera eller inaktivera<br>integrerade enheter på datorn. Följande alternativ är tillgängliga:<br>• SATA-0<br>• M.2 PCIe SSD-0                                                                                                    |
| SMART Reporting                                      |                                                                                                    |
| Enable SMART Reporting (aktivera SMART-rapportering) | Det här avsnittet innehåller en växlingsknapp som gör det möjligt<br>för användaren att aktivera eller inaktivera alternativet S.M.A.R.T<br>(Self-Monitoring, Analysis, and Reporting Technology =<br>självövervakning, analys och rapporteringsteknik) i systemet.                                                                                                    |
| Enhetsinformation                                    | <ul> <li>Det här avsnittet innehåller information om anslutna och aktiva<br/>enheter på datorn. Följande alternativ är tillgängliga:</li> <li>SATA-0 <ul> <li>Typ</li> <li>Enhet</li> </ul> </li> <li>M.2 PCle SSD-0 <ul> <li>Typ</li> <li>Enhet</li> </ul> </li> </ul>                                                                                                   |
| Aktivera mediakort                                   | <ul> <li>Det här avsnittet gör det möjligt för användaren att växla mellan<br/>på/av för alla mediakort eller aktivera/inaktivera mediakortet i<br/>skrivskyddat läge. Alternativen som visas är följande</li> <li>SD-kort (Secure Digital)</li> <li>Secure Digital(SD) Card Read-Only Mode</li> </ul>                                                                    |

### Anslutning

Det här avsnittet innehåller information och inställningar för anslutning.

#### Tabell 32. Anslutning

| Alternativ             | Beskrivning                                                                                                    |
|------------------------|----------------------------------------------------------------------------------------------------|
| Wireless Device Enable | Det här avsnittet innehåller en växlingsknapp som gör det möjligt<br>för användaren att aktivera eller inaktivera WLAN och Bluetooth på<br>datorn. Alternativen är följande:<br>• WLAN<br>• Bluetooth |

#### Tabell 32. Anslutning(fortsättning)

| Alternativ                                              | Beskrivning                                                                                                    |
|---------------------------------------------------------|----------------------------------------------------------------------------------------------------|
| Enable UEFI Network Stack (aktivera UEFI-nätverksstack) | Det här avsnittet innehåller en växlingsknapp som gör det möjligt<br>för användaren att aktivera eller inaktivera installation av UEFI-<br>nätverksprotokoll.                                                                                                |
| Wireless Radio Control                                  | Det här avsnittet innehåller en växlingsknapp som gör det möjligt<br>för användaren att aktivera eller inaktivera en funktion där<br>systemet kommer att känna av en anslutning till ett trådbundet<br>nätverk och inaktivera WLAN- eller WWAN-anslutningen. |

### Ström

Det här avsnittet innehåller information och inställningar för strömförsörjning.

#### Tabell 33. Ström

| Alternativ                                   | Beskrivning                                                                                                    |
|----------------------------------------------|----------------------------------------------------------------------------------------------------|
| Batterikonfiguration                         | Det här avsnittet innehåller alternativ för att aktivera olika<br>energilägen i datorn. Alternativen är följande:                                                                                                    |
|                                              | <ul> <li>Adaptivt – batteriinställningarna optimeras optimalt utifrån det<br/>typiska batterianvändningsmönstret.</li> </ul>                                                                                                    |
|                                              | <ul> <li>Standard – laddar batteriet helt med standardhastigheten.</li> <li>ExpressCharge – batteriet laddas under en kortare period med<br/>Dolls snabbladdningstoknik</li> </ul>                                                                                                    |
|                                              | <ul> <li>Använd främst ström – batteriets livslängd för användare som<br/>främst använder systemet inkopplat till en extern strömkälla.</li> </ul>                                                                                                    |
|                                              | <ul> <li>Anpassad – anpassat val när batteriet startar och slutar att<br/>laddas.</li> </ul>                                                                                                    |
|                                              | <ul><li>Anpassad laddningsstart</li><li>Anpassat laddningsslut</li></ul>                                                                                                    |
| Avancerad konfiguration                      |                                                                                                    |
| Enable Advanced Battery Charge Configuration | Funktionen maximerar batteriets hälsotillstånd samtidigt som det<br>stöder hög arbetsbelastning under arbetsdagen. I det här avsnittet<br>finns en växlingsknapp som gör det möjligt för användaren att<br>aktivera eller inaktivera den här funktionen och ange dagliga<br>tidsperioder och arbetstider.   |
| Peak Shift                                   | Funktionen tillåter att datorn körs på batteriet under<br>förbrukningstider med toppström. I det här avsnittet finns en<br>växlingsknapp som gör det möjligt för användaren att aktivera eller<br>inaktivera den här funktionen och ställa in start- och sluttider för<br>toppskiftsladdningens start/slut. |
| USB PowerShare                               | Den här inställningen innehåller en växlingsknapp som gör det<br>möjligt för användaren att aktivera eller inaktivera funktionen. Det<br>gör det möjligt för alla externa USB-enheter att ladda via den<br>angivna USB PowerShare-porten även om datorn är i viloläge.                                      |
| Värmehantering                               | Den här inställningen möjliggör värmehantering av kylfläkt och<br>processor för att justera systemprestanda, brus och temperatur.<br>De tillgängliga alternativen är följande:                                                                                                    |
|                                              | <ul> <li>Optimerad – standardinställning för värmehantering av kylfläkt<br/>och processor.</li> </ul>                                                                                                    |

| Alternativ | Beskrivning                                                                                                    |
|------------|----------------------------------------------------------------------------------------------------|
|            | <ul> <li>Kall – processorns och kylfläktens hastigheter justeras för en<br/>kallare temperatur för systemytor.</li> <li>Tyst – processorns och kylfläktens hastigheter justeras för att<br/>minska fläktbruset.</li> <li>Ultra Performance – processorns och kylfläktens hastigheter<br/>ökas för högre prestanda.</li> </ul> |

# Security (säkerhet)

Det här avsnittet innehåller säkerhetsinformation och inställningar.

#### Tabell 34. Security (säkerhet)

| Alternativ                                                                   | Beskrivning                                                                                                    |
|------------------------------------------------------------------------------|----------------------------------------------------------------------------------------------------|
| TPM 2.0 Security                                                             |                                                                                                    |
| TPM 2.0 Security på                                                          | Det här avsnittet innehåller en växlingsknapp för att välja om<br>Trusted Platform Module (TPM) ska vara synligt för<br>operativsystemet (OS).                                                                                                    |
| PPI Bypass for Enabled Commands (PPI förbigå för aktiverade<br>kommandon)    | Det här avsnittet innehåller en växlingsknapp som styr TPM:s<br>fysiska närvarogränssnitt (PPI). När detta är aktiverat kan<br>operativsystemet hoppa över BIOS PPI-användarens uppmaningar<br>i utfärdandet av TPM PPI-kommandon för aktivera och inaktivera.                    |
| PPI Bypass for Disabled Commands (PPI förbigå för inaktiverade<br>kommandon) | Det här avsnittet innehåller en växlingsknapp som styr TPM:s<br>fysiska närvarogränssnitt (PPI). När detta är aktiverat kommer<br>operativsystemet att hoppa över BIOS PPI-uppmaningar i<br>utfärdandet av TPM PPI-kommandon för aktivera och inaktivera<br>(#2, 4, 7, 9 och 11). |
| PPI Bypass for Clear Commands (PPI förbigå för rensa<br>kommandon)           | Det här avsnittet innehåller en växlingsknapp som styr TPM:s<br>fysiska närvarogränssnitt (PPI). När detta är aktiverat kommer<br>operativsystemet att hoppa över BIOS PPI-uppmaningar i<br>utfärdandet av rensningskommandot.                                                    |
| Attestation Enable (aktivera attestering)                                    | Det här avsnittet innehåller en växlingsknapp som gör det möjligt<br>för användaren att kontrollera om TPM-bekräftelsehierarki är<br>tillgänglig för operativsystemet.                                                                                                    |
| Key Storage Enable (aktivera nyckellagring)                                  | l det här avsnittet finns en växlingsknapp som gör det möjligt för<br>användaren att styra huruvida TPM-lagringshierarkin är tillgänglig<br>för operativsystemet.                                                                                                    |
| SHA-256                                                                      | Det här avsnittet innehåller en växlingsknapp som, när den är<br>aktiverad, tillåter att BIOS och TPM använder hash-algoritmen<br>SHA-256 för att utöka mätningar i TPM-PCR:erna under BIOS-<br>start.                                                                            |
| Clear (rensa)                                                                | Det här avsnittet innehåller en växlingsknapp som rensar TPM-<br>ägarinformationen och returnerar TPM till standardläget.                                                                                                    |
| TPM State (TPM-läge)                                                         | l det här avsnittet kan användaren aktivera eller inaktivera TPM.<br>Detta är det normala driftläget för TPM när man vill använda sin<br>fullständiga uppsättning funktioner.                                                                                                    |
| Intel Software Guard-tillägg                                                 |                                                                                                    |

#### Tabell 34. Security (säkerhet)(fortsättning)

| Alternativ                   | Beskrivning                                                                                                    |
|------------------------------|----------------------------------------------------------------------------------------------------|
| Intel SGX                    | I det här avsnittet kan användaren välja minnesstorlek på<br>reservenklaver för Intel Software Guard-tillägg. Alternativen är<br>följande:<br>• Disabled (inaktiverad)<br>• Aktiverad<br>• Programvarukontroll                                                                                                    |
| SMM Security Mitigation      | l det här avsnittet kan användaren aktivera eller inaktivera UEFI<br>SMM-säkerhetsskydd.                                                                                                    |
| Datarensning vid nästa start |                                                                                                    |
| Start Data Wipe              | Det här avsnittet innehåller en växlingsknapp som säkerställer att<br>BIOS kommer att köa en datarensningscykel för lagringsenheter<br>som är anslutna till moderkortet vid nästa omstart.                                                                                                    |
| Absolute                     |                                                                                                    |
| Absolute                     | <ul> <li>I det här avsnittet kan användaren aktivera, inaktivera eller<br/>permanent inaktivera BIOS-modulens gränssnitt till den valfria<br/>Absolute Persistence-modulen från Absolute Software. De<br/>tillgängliga alternativen är följande:</li> <li>Aktivera Absolute – aktiverar Absolute Persistence och laddar<br/>den fasta programvaran för Persistence-modulen</li> <li>Inaktivera Absolute – inaktiverar Absolut Persistence. Den<br/>fasta programvaran för Persistence-modulen är inte installerad.</li> <li>Inaktivera Absolute permanent – inaktiverar vidare användning</li> </ul> |
|                              | av gränssnittet för Absolute Persistence-modulen permanent.                                                                                                    |
| UEFI Boot Path Security      |                                                                                                    |
| UEFI Boot Path Security      | <ul> <li>Det här avsnittet låter användaren kontrollera om systemet ska<br/>uppmana användaren att ange administratörslösenordet (om det<br/>har ställts in) när en UEFI-startsökväg startas från F12-startmenyn.<br/>De tillgängliga alternativen är följande:</li> <li>Never (Aldrig)</li> <li>Alltid</li> <li>Alltid, utom för intern hårddisk</li> </ul>                                                                                                    |
|                              | Alltid, utom för intern hårddisk och PXE                                                                                                    |

### Lösenord

Det här avsnittet innehåller information om lösenordsinställningar.

#### Tabell 35. Lösenord

| Alternativ                       | Beskrivning                                                                                              |
|----------------------------------|----------------------------------------------------------------------------------------------------|
| Admin Password                   | Det här fältet låter användaren ställa in, ändra eller ta bort<br>administratörslösenordet.              |
| System Password (systemlösenord) | Det här fältet låter användaren ställa in, ändra eller ta bort<br>systemlösenordet.                      |
| Internt HDD-0-lösenord           | Det här fältet gör det möjligt för användaren att ställa in, ändra eller<br>ta bort hårddiskslösenordet. |

#### Tabell 35. Lösenord(fortsättning)

| Alternativ                                                                      | Beskrivning                                                                                                    |
|---------------------------------------------------------------------------------|----------------------------------------------------------------------------------------------------|
| Lösenordskonfigureraren                                                         |                                                                                                    |
| Versal bokstav                                                                  | Aktivera eller inaktivera förstärkt användning av versaler.                                                                                                    |
| Gemen bokstav                                                                   | Aktivera eller inaktivera förstärkt användning av gemener.                                                                                                    |
| Siffra                                                                          | Aktivera eller inaktivera förstärkt användning av minst en siffra.                                                                                                    |
| Specialtecken                                                                   | Aktivera eller inaktivera förstärkt användning av minst ett specialtecken.                                                                                                    |
| Minsta antal tecken                                                             | Gör det möjligt för användaren att välja det antal tecken som tillåts<br>för ett lösenord.                                                                                                    |
| Password Bypass                                                                 |                                                                                                    |
| Password Bypass                                                                 | När det är aktiverat uppmanar den alltid att ange systemlösenord<br>och lösenord för intern hårddisk när systemet är påslaget från<br>avstängt läge. De tillgängliga alternativen är:<br>• Disabled (inaktiverad)<br>• Reboot Bypass (förbigå omstart) |
| Password Changes                                                                |                                                                                                    |
| Enable Non-Admin Password Changes                                               | Det här avsnittet innehåller en växlingsknapp som visas när<br>användaren ändrar system- och hårddiskslösenord utan att behöva<br>administratörslösenordet.                                                                                            |
| Password Changes                                                                |                                                                                                    |
| Enable Non-Admin Password Changes                                               | Det här avsnittet innehåller en växlingsknapp som visas när<br>användaren ändrar system- och hårddiskslösenord utan att behöva<br>administratörslösenordet.                                                                                            |
| Admin Setup Lockout                                                             |                                                                                                    |
| Enable Admin Setup Lockout (aktivera spärr av<br>systeminstallationsprogrammet) | Det här avsnittet innehåller en växlingsknapp som gör det möjligt<br>för administratören att styra hur användare kan eller inte kan<br>komma åt BIOS-inställningar.                                                                                    |
| Master Password Lockout                                                         |                                                                                                    |
| Enable Master Password Lockout (aktivera spärr av<br>huvudlösenord)             | Det här avsnittet innehåller en växlingsknapp som gör det möjligt för användaren att inaktivera stöd för huvudlösenord.                                                                                                    |

### Uppdateringsåterställning

Det här avsnittet innehåller information om inställningar för uppdateringsåterställning.

#### Tabell 36. Uppdateringsåterställning

| Alternativ                                                                                        | Beskrivning                                                                                                    |
|---------------------------------------------------------------------------------------------------|----------------------------------------------------------------------------------------------------|
| Uppdatering av fast UEFI Capsule-programvara                                                      |                                                                                                    |
| Enable UEFI Capsule Firmware Updates (aktivera uppdateringar av<br>fast UEFI Capsule-programvara) | Det här fältet innehåller en växlingsknapp som gör det möjligt för<br>användaren att aktivera eller inaktivera BIOS-uppdateringar via<br>UEFI Capsule-uppdateringspaket. |
| BIOS Recovery from Hard Drive (BIOS-återställning från hårddisk)                                  |                                                                                                    |

#### Tabell 36. Uppdateringsåterställning(fortsättning)

| Alternativ                                                       | Beskrivning                                                                                                    |
|------------------------------------------------------------------|----------------------------------------------------------------------------------------------------|
| BIOS Recovery from Hard Drive (BIOS-återställning från hårddisk) | Det här fältet innehåller en växlingsknapp som gör det möjligt för<br>användaren att aktivera eller inaktivera återställning av vissa<br>skadade BIOS-förhållanden från en återställningsfil på användarens<br>primära hårddisk eller en extern USB-nyckel.                |
| BIOS Downgrade                                                   |                                                                                                    |
| Allow BIOS Downgrade (tillåt BIOS-nedgradering)                  | Det här fältet innehåller en växlingsknapp som gör det möjligt för<br>användaren att aktivera eller inaktivera flash-uppdatering av<br>systemets fasta programvara till tidigare revisioner.                                                                               |
| SupportAssist OS Återställning                                   |                                                                                                    |
| SupportAssist OS Återställning                                   | Det här fältet innehåller en växlingsknapp som gör det möjligt för<br>användaren att aktivera eller inaktivera startflödet för<br>SupportAssist OS Recovery-verktyget i händelse av vissa<br>systemfel.                                                                    |
| BIOSConnect                                                      |                                                                                                    |
| BIOSConnect                                                      | Det här fältet innehåller en växlingsknapp som gör det möjligt för<br>användaren att aktivera eller inaktivera BIOSConnect-installationen<br>för att försöka utföra molntjänsten OS Recovery om det primära<br>operativsystemet inte kan starta med ett angivet antal fel. |
| Dell Auto OS Recovery Threshold                                  |                                                                                                    |
| Dell Auto OS Recovery Threshold                                  | Det här fältet gör det möjligt för användaren att välja ett antal<br>misslyckade startförsök av systemet innan SupportAssist OS<br>Recovery utlöses. Alternativen är följande:<br>• Släckt<br>• 1<br>• 2<br>• 3                                                            |

### **Systemhantering**

Det här avsnittet innehåller inställningar för systemhantering.

#### Tabell 37. Systemhantering

| Alternativ                         | Beskrivning                                                                                                    |
|------------------------------------|----------------------------------------------------------------------------------------------------|
| Servicetaggnummer                  |                                                                                                    |
| Servicetaggnummer                  | Det här fältet innehåller datorns unika service tag.                                                                                                    |
| Tillgångstagg                      |                                                                                                    |
| Tillgångstagg                      | l det här fältet visas det unika identifieringsnumret med upp till 64<br>tecken som kan ställas in av IT-administratören.                                                |
| AC Behaviour                       |                                                                                                    |
| Wake on AC (aktivera vid nätström) | Det här fältet innehåller en växlingsknapp som gör det möjligt för<br>användaren att aktivera eller inaktivera funktionen där systemet<br>startar när laddaren upptäcks. |
| Wake on LAN                        |                                                                                                    |

#### Tabell 37. Systemhantering(fortsättning)

| Alternativ   | Beskrivning                                                                                                    |
|--------------|----------------------------------------------------------------------------------------------------|
| Wake on LAN  | Det här fältet gör det möjligt för användaren att välja om och hur<br>systemet ska starta när datorn är ansluten till LAN. Alternativen är<br>följande:                                                                                                    |
|              | <ul> <li>Inaktiverad – systemet startar inte med några specifika LAN-<br/>signaler.</li> <li>Endast LAN – systemet kan slås på av specifika LAN-signaler<br/>från en nätverksdator.</li> <li>LAN med PXE-start – systemet kan vakna från S4- eller S5-<br/>läge och starta till PXE.</li> </ul>                 |
| Auto On Time |                                                                                                    |
| Auto On Time | <ul> <li>Det här fältet gör att användaren kan ställa in definierade dagar/<br/>tidpunkter när systemets strömförsörjning kan slås på automatiskt.<br/>Alternativen är följande:</li> <li>Disabled (inaktiverad)</li> <li>Dagligen</li> <li>Weekdays (veckodagar)</li> <li>Select Days (vissa dagar)</li> </ul> |

### Tangentbord

Det här avsnittet innehåller inställningar för tangentbordet.

#### Tabell 38. Tangentbord

| Alternativ                        | Beskrivning                                                                                                    |
|-----------------------------------|----------------------------------------------------------------------------------------------------|
| Numlock Enable                    |                                                                                                    |
| Enable Numlock (aktivera Numlock) | Det här fältet innehåller en växlingsknapp för att aktivera eller<br>inaktivera NumLock-funktionen vid start.                                                                                                   |
| Fn Lock Options                   |                                                                                                    |
| Fn Lock Options                   | Det här fältet innehåller en växlingsknapp för att ändra läget för<br>funktionstangenterna. Alternativen är följande:                                                                                           |
|                                   | <ul> <li>Standardlåsläge – traditionella F1–F12-funktioner</li> <li>Sekundärt låsläge – aktiverar sekundära funktioner för Fn-<br/>tangenterna.</li> </ul>                                                      |
| Keyboard Illumination             |                                                                                                    |
| Keyboard Illumination             | Det här fältet gör det möjligt för användaren att ställa in<br>inställningarna för tangentbordsbelysningen. De tillgängliga<br>alternativen är följande:                                                        |
|                                   | <ul> <li>Inaktiverat – tangentbordsbelysningen är släckt</li> <li>Nedtonad – aktivera tangentbordsbelysning vid 50 % ljusstyrka</li> <li>Ljust – aktivera tangentbordsbelysning vid 100 % ljusstyrka</li> </ul> |
| Keyboard Backlight Timeout on AC  |                                                                                                    |
| Keyboard Backlight Timeout on AC  | Det här fältet gör det möjligt för användaren att definiera timeout-<br>värde för bakgrundsbelysning när nätadaptern ansluts till datorn.<br>Alternativen är följande:                                          |
|                                   | o seconas (o sekunder)                                                                                                    |

#### Tabell 38. Tangentbord(fortsättning)

| Alternativ                            | Beskrivning                                                                                                    |
|---------------------------------------|----------------------------------------------------------------------------------------------------|
|                                       | <ul> <li>10 seconds (10 sekunder)</li> <li>15 seconds (15 sekunder)</li> <li>30 seconds (30 sekunder)</li> <li>1 minute (1 minut)</li> <li>5 minute (5 minuter)</li> <li>15 minute (15 minuter)</li> <li>Never (Aldrig)</li> </ul>                                 |
| Keyboard Backlight Timeout on Battery |                                                                                                    |
| Keyboard Backlight Timeout on Battery | Det här fältet gör det möjligt för användaren att definiera timeout-<br>värdet för bakgrundsbelysningen när batteriet driver datorn.<br>Alternativen är följande:                                                                                                  |
|                                       | <ul> <li>5 seconds (5 sekunder)</li> <li>10 seconds (10 sekunder)</li> <li>15 seconds (15 sekunder)</li> <li>30 seconds (30 sekunder)</li> <li>1 minute (1 minut)</li> <li>5 minute (5 minuter)</li> <li>15 minute (15 minuter)</li> <li>Never (Aldrig)</li> </ul> |

### Förstartsbeteende

Det här avsnittet innehåller information och inställningar för förstartsbeteende.

#### Tabell 39. Förstartsbeteende

| Alternativ                                          | Beskrivning                                                                                                    |
|-----------------------------------------------------|----------------------------------------------------------------------------------------------------|
| Adapter Warnings                                    |                                                                                                    |
| Enable Adapter Warnings (aktivera adaptervarningar) | Det här fältet innehåller en växlingsknapp för att aktivera eller<br>inaktivera varningsmeddelanden under start när adaptrar med låg<br>strömkapacitet upptäcks.                                                                                                    |
| Warning and Errors                                  |                                                                                                    |
| Warning and Errors                                  | Det här fältet gör det möjligt för användaren att aktivera eller<br>inaktivera att startprocessen pausas när varningar eller fel<br>upptäcks. Alternativen är följande:                                                                                                    |
|                                                     | <ul> <li>Uppmana vid varningar och fel – stoppa, uppmana och vänta<br/>på användarinmatning när varningar eller fel upptäcks</li> <li>Fortsätt vid varningar – fortsätt när varningar upptäcks men<br/>pausa vid fel</li> <li>Fortsätt vid varningar och fel – fortsätt när antingen varningar<br/>eller fel upptäcks under POST</li> </ul> |
| USB-C-varningar                                     |                                                                                                    |
| Aktivera dockningsvarningsmeddelanden               | Det här fältet innehåller en växlingsknapp för att aktivera eller<br>inaktivera varningsmeddelanden vid dockning.                                                                                                    |
| Fastboot                                            |                                                                                                    |
| Fastboot                                            | Det här fältet gör det möjligt för användaren att konfigurera<br>hastigheten för UEFI-startprocessen. Alternativen är följande:                                                                                                    |

#### Tabell 39. Förstartsbeteende(fortsättning)

| Alternativ               | Beskrivning                                                                                                    |
|--------------------------|----------------------------------------------------------------------------------------------------|
|                          | <ul> <li>Minimal – reducerar starttiden genom att hoppa över viss<br/>initiering av maskinvara och konfigurering under starten</li> <li>Utförlig – utför fullständig maskin- och konfigurationsinitering<br/>under start</li> <li>Auto – låter BIOS fastställa konfigureringsinitieringen som<br/>utförs under starten</li> </ul> |
| Extend BIOS POST Time    |                                                                                                    |
| Extend BIOS POST Time    | <ul> <li>Det här fältet gör det möjligt för användaren att konfigurera BIOS<br/>POST-inläsningstid. Alternativen är följande:</li> <li>0 seconds (0 sekunder)</li> <li>5 seconds (5 sekunder)</li> <li>10 seconds (10 sekunder)</li> </ul>                                                                                        |
| MAC Address Pass-Through |                                                                                                    |
| MAC Address Pass-Through | <ul> <li>Det här fältet gör det möjligt för användaren att konfigurera direkt-<br/>MAC-adressen genom att byta ut den externa NIC MAC-adressen:</li> <li>System Unique MAC Address (systemunik MAC-adress)</li> <li>Integrated NIC 1 MAC Address</li> <li>Disabled (inaktiverad)</li> </ul>                                       |

### Virtualisering

Det här avsnittet innehåller information om inställningar för virtualisering.

#### Tabell 40. Virtualisering

| Alternativ                                        | Beskrivning                                                                                                    |
|---------------------------------------------------|----------------------------------------------------------------------------------------------------|
| Intel Virtualization Technology                   |                                                                                                    |
| Aktivera Intel Virtualization Technology (VT)     | Det här fältet innehåller en växlingsknapp för att aktivera eller<br>inaktivera virtualisering för att köra VMM (monitor för virtuell<br>dator).                                                                                                    |
| VT for Direct I/O                                 |                                                                                                    |
| Aktivera Intel VT för direkt I/O                  | Det här fältet gör det möjligt för användaren att aktivera eller<br>inaktivera att systemet kan utföra VT för direkt I/O.                                                                                                    |
| Intel Trusted Execution Technology (TXT)          |                                                                                                    |
| Aktivera Intel Trusted Execution Technology (TXT) | Det här fältet innehåller en växlingsknapp för att aktivera eller<br>inaktivera alternativet att tillåta en uppmätt VMM att använda de<br>ytterligare maskinvarufunktioner som tillhandahålls av Intel TXT.<br>Följande måste aktiveras för att konfigurera Intel TXT: |
|                                                   | <ul> <li>Trusted Platform Module (TPM)</li> <li>Intel Hyper-Threading</li> <li>Alla CPU-kärnor (stöd för flera kärnor)</li> <li>Intel Virtualization Technology</li> <li>Intel VT for Direct I/O</li> </ul>                                                            |

### **Performance (prestanda)**

Det här avsnittet innehåller prestandainställningar.

#### Tabell 41. Performance (prestanda)

| Multi Core Support                                        |                                                                                                    |
|-----------------------------------------------------------|----------------------------------------------------------------------------------------------------|
| Active Cores                                              | <ul> <li>Det här fältet gör det möjligt för användaren att konfigurera antalet aktiva kärnor på datorn. Alternativen är följande:</li> <li>Alla kärnor</li> <li>1</li> <li>2</li> <li>3</li> </ul>                                                                                                    |
| Intel SpeedStep                                           |                                                                                                    |
| Enable Intel SpeedStep Technology                         | Det här fältet innehåller en växlingsknapp för att aktivera eller<br>inaktivera Intel SpeedStep-teknik som gör det möjligt för datorn att<br>dynamiskt justera processorns spänning och kärnfrekvens, minska<br>den genomsnittliga strömförbrukningen och värmeproduktionen.                                                                                                    |
| C-States Control                                          |                                                                                                    |
| Enable C-State Control (aktivera kontroll av C-tillstånd) | Det här fältet innehåller en växlingsknapp för att aktivera eller<br>inaktivera kontroll av C-tillstånd som konfigurerar CPU:s förmåga<br>att mata in och avsluta lågenergilägen. När den är avstängd<br>inaktiveras alla C-tillstånd.                                                                                                    |
| Intel Turbo Boost-teknik                                  |                                                                                                    |
| Aktivera Intel Turbo Boost-teknik                         | <ul> <li>Det här fältet gör det möjligt för användaren att aktivera eller<br/>inaktivera Intel Turbo Boost-teknologi.</li> <li>Inaktiverat – drivrutinen för Intel® Turbo Boost-teknologin<br/>tillåts inte att öka processorns prestandaläge över<br/>standardprestanda.</li> <li>Aktiverat – Intel TurboBoost-teknologin kan höja CPU eller<br/>grafikprocessorns prestanda.</li> </ul> |
| Intel Hyper-Threading-teknik                              |                                                                                                    |
| Aktivera Intel Hyper-Threading-teknik                     | Det här fältet gör det möjligt för användaren att konfigurera den<br>här funktionen där processorresurserna används mer effektivt,<br>vilket gör det möjligt att köra flera trådar på varje kärna.                                                                                                    |

# Systemloggar

Det här avsnittet innehåller händelseloggar för BIOS, värme och ström.

#### Tabell 42. Systemloggar

| Alternativ              | Beskrivning                                                                                                    |
|-------------------------|----------------------------------------------------------------------------------------------------|
| BIOS händelselogg       |                                                                                                    |
| Rensa BIOS-händelselogg | Det här fältet innehåller en växlingsknapp för att behålla eller rensa<br>BIOS-händelseloggar. Här visas även alla sparade händelser<br>(datum, tid, meddelande). |
| Termisk händelselogg    |                                                                                                    |

#### Tabell 42. Systemloggar(fortsättning)

| Alternativ                 | Beskrivning                                                                                                    |
|----------------------------|----------------------------------------------------------------------------------------------------|
| Rensa termisk händelselogg | Det här fältet innehåller en växlingsknapp för att behålla eller rensa<br>värmehändelseloggarna. Här visas även alla sparade händelser<br>(datum, tid, meddelande). |
| Power Event Log            |                                                                                                    |
| Rensa strömhändelselogg    | Det här fältet innehåller en växlingsknapp för att behålla eller rensa<br>strömhändelseloggar. Här visas även alla sparade händelser<br>(datum, tid, meddelande).   |

### **Uppdatera BIOS i Windows**

#### Förutsättningar

Vi rekommenderar att du uppdaterar BIOS (systeminstallationsprogrammet) när moderkortet byts ut eller om det finns en uppdatering. För bärbara datorer bör du se till att batteriet är fulladdat och anslutet till ett eluttag innan du påbörjar en BIOS-uppdatering.

#### Om denna uppgift

OBS: Om BitLocker är aktiverad måste den avbrytas före uppdatering av system-BIOS och återaktiveras efter att BIOSuppdateringen är klar.

#### Steg

- 1. Starta om datorn.
- 2. Gå till Dell.com/support.
  - · Ange Servicenummer eller Expresskod och klicka på Skicka.
  - · Klicka på identifiera produkt och följ sedan anvisningarna på skärmen.
- 3. Om du inte kan detektera eller hitta servicenumret klickar du på Choose from all products (Välj bland alla produkter).
- 4. Välj kategorin produkter i listan.

#### i OBS: Välj rätt kategori så att du kommer till produktsidan

- 5. Välj datormodell. Nu visas sidan Product Support (Produktsupport) för din dator.
- 6. Klicka på skaffa drivrutiner och sedan på drivrutiner och hämtningar. Avsnittet Drivers and Downloads (drivrutiner och hämtningar) visas.
- 7. Klicka på Find it myself (jag hittar själv).
- 8. Klicka på BIOS för att visa BIOS-versionerna.
- 9. Identifiera den senaste BIOS-filen och klicka på Download (hämta).
- Välj den hämtningsmetod du föredrar i Välj hämtningsmetod; klicka på Hämta fil. Fönstret File download (Filhämtning) visas.
- 11. Klicka på Save (Spara) för att spara filen på datorn.
- 12. Klicka på Run (Kör) för att installera de uppdaterade BIOS-inställningarna på datorn.
- Följ anvisningarna på skärmen.

### Uppdatera BIOS på system med BitLocker aktiverat

CAUTION: Om BitLocker inte stängs av innan man uppdaterar BIOS, kommer systemet inte känna igen BitLockertangenten nästa gång du startar om systemet. Du kommer då att uppmanas att ange återställningsnyckeln för att gå vidare och systemet kommer att be om detta vid varje omstart. Om återställningsnyckeln inte är känd kan detta resultera i dataförlust eller en onödig ominstallation av operativsystemet. Mer information om det här ämnet finns i kunskapsartikeln: Uppdatera BIOS på Dell-system med BitLocker aktiverat

### Uppdatera system-BIOS med hjälp av en USB-flashenhet

#### Om denna uppgift

Om systemet inte kan läsas in i Windows, men du ändå behöver uppdatera BIOS, hämtar du BIOS-filen med hjälp av ett annat system och sparar den på en startbar USB-flashenhet.

(i) OBS: Du behöver använda en startbar USB-flashenhet. Se följande artikel för mer information Hur du skapar en startbar USB-flashenhet med Dell Diagnostics Deployment Package (DDDP).

#### Steg

- 1. Hämta .exe-filen för BIOS-uppdatering till ett annat system.
- 2. Kopiera filen, t.ex. O9010A12.EXE, till den startbara USB-flashenheten.
- 3. Sätt i USB-flashenheten i systemet som behöver BIOS-uppdateringen.
- 4. Starta om systemet och tryck på F12 när startfönstret med Dell-logotypen visas, så att du ser engångsstartmenyn.
- 5. Använd piltangenterna för att välja USB Storage Device (USB-lagringsenhet) och klicka på Enter.
- 6. Systemet kommer att starta en Diag C:\>-prompt.
- 7. Kör filen genom att skriva det fullständiga filnamnet, t.ex. O9010A12.exe, och tryck på Enter.
- 8. BIOS-uppdateringsprogrammet läses in. Följ anvisningarna på skärmen.

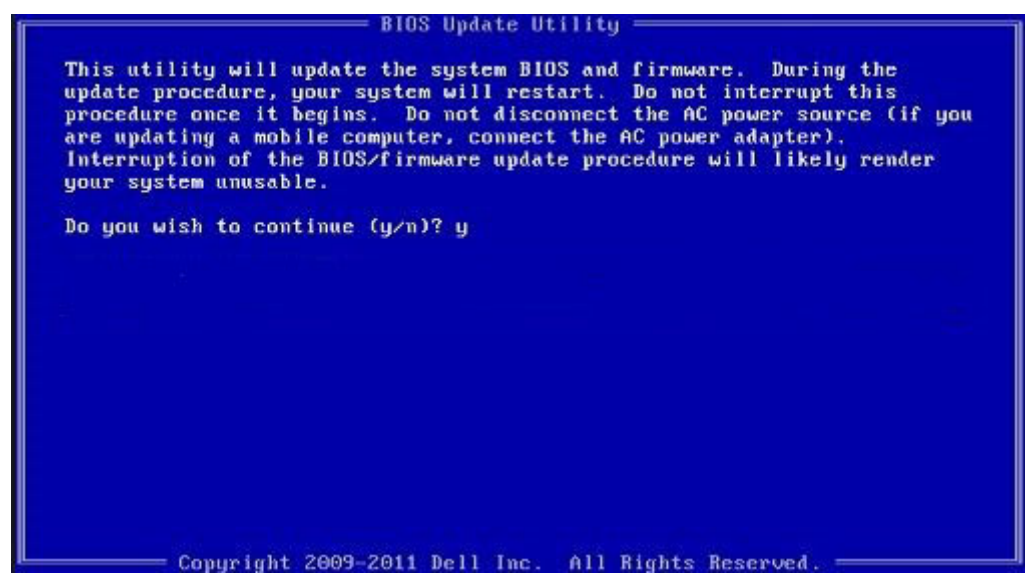

Figur 1. DOS-skärmen för BIOS-uppdatering

### System- och installationslösenord

#### Tabell 43. System- och installationslösenord

| Lösenordstyp          | Beskrivning                                                                                  |
|-----------------------|----------------------------------------------------------------------------------------------|
| Systemlösenord        | Lösenord som du måste ange för att logga in till systemet.                                   |
| Installationslösenord | Lösenord som du måste ange för att öppna och göra ändringar i<br>datorns BIOS-inställningar. |

Du kan skapa ett systemlösenord och ett installationslösenord för att skydda datorn.

🔨 CAUTION: Lösenordsfunktionerna ger dig en grundläggande säkerhetsnivå för informationen på datorn.

CAUTION: Vem som helst kan komma åt informationen som är lagrad på datorn om den inte är låst och lämnas utan tillsyn.

(i) OBS: Funktionen för system- och installationslösenord är inaktiverad.

### Tilldela ett systeminstallationslösenord

#### Förutsättningar

Du kan endast tilldela ett nytt system- eller administratörslösenord när statusen är Ej inställt.

#### Om denna uppgift

Starta systeminstallationsprogrammet genom att trycka på F2 omedelbart efter det att datorn startats eller startats om.

#### Steg

1. På skärmen System BIOS (system-BIOS) eller System Setup (systeminstallation) väljer du Security (säkerhet) och trycker på Enter.

Skärmen Security (säkerhet) visas.

2. Välj system-/administratörslösenord och skapa ett lösenord i fältet Ange det nya lösenordet.

Använd följande rekommendationer för systemlösenordet:

- Ett lösenord kan ha upp till 32 tecken
- · Lösenordet kan innehålla siffrorna 0 till 9
- · Endast små bokstäver är giltiga, stora bokstäver är inte tillåtna.
- Endast följande specialtecken är tillåtna, blanksteg, ("), (+), (,), (-), (.), (/), (;), ([), (\), (]), (`).
- 3. Skriv in systemlösenordet som du angav tidigare i fältet Bekräfta nytt lösenord och klicka på OK.
- 4. Tryck på Esc så blir du ombedd att spara ändringarna.
- 5. Tryck på Y för att spara ändringarna. Datorn startar om.

# Radera eller ändra ett befintligt systeminstallationslösenord

#### Förutsättningar

Kontrollera att **lösenordsstatus** är upplåst (i systeminstallation) innan du försöker ta bort eller ändra det befintliga system- och installationslösenordet. Du kan inte ta bort eller ändra ett befintligt system- eller installationslösenord om **lösenordsstatus** är låst.

#### Om denna uppgift

Starta systeminstallationsprogrammet genom att trycka på F2 omedelbart efter det att datorn startats eller startats om.

#### Steg

1. På skärmen System BIOS (System-BIOS) eller System Setup (Systeminstallation) väljer du System Security (Systemsäkerhet) och trycker på Enter.

Skärmen System Security (Systemsäkerhet) visas.

- 2. På skärmen System Security (Systemsäkerhet), kontrollera att Password Status (Lösenordstatus) är Unlocked (Olåst).
- 3. Välj System Password (Systemlösenord), ändra eller radera det befintliga systemlösenordet och tryck på Enter eller Tab.
- 4. Välj Setup Password (Installationslösenord), ändra eller radera det befintliga installationslösenordet och tryck på Enter eller Tab.
  - () OBS: Om du ändrar system- och/eller installationslösenordet anger du det nya lösenordet igen när du uppmanas till det. Om du tar bort ett system- och installationslösenordet ska du bekräfta borttagningen när du uppmanas göra det.
- 5. Tryck på Esc så blir du ombedd att spara ändringarna.
- Tryck på Y för att spara ändringarna och avsluta systeminstallationsprogrammet. Datorn startar om.

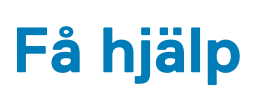

#### Ämnen:

Kontakta Dell

### Kontakta Dell

#### Förutsättningar

i OBS: Om du inte har en aktiv Internet-anslutning kan du hitta kontaktinformationen på ditt inköpskvitto, förpackning, faktura eller i Dells produktkatalog.

#### Om denna uppgift

Dell erbjuder flera alternativ för support och service online och på telefon. Tillgängligheten varierar beroende på land och produkt och vissa tjänster kanske inte finns i ditt område. Gör så här för att kontakta Dell för försäljningsärenden, teknisk support eller kundtjänst:

#### Steg

- 1. Gå till Dell.com/support.
- 2. Välj supportkategori.
- 3. Välj land eller region i listrutan Choose A Country/Region (välj land/region) längst ner på sidan.
- 4. Välj lämplig tjänst eller supportlänk utifrån dina behov.